Nyisd meg a felkérő e-mailben küldött linket! Itt találod a Mikrovállalati virtuális teret!

| Identific         | ation  |       |
|-------------------|--------|-------|
| NetBank id.       |        |       |
| NETBANK AZONOSÍTÓ |        |       |
| User Name         |        |       |
| FELHASZNÁLÓNÉV    |        |       |
|                   | Cancel | Go on |

A Vállalati NetBankon már ismert **jelszóval és SMS** kóddal, vagy **ViCA azonosítóval** lépj be a felületre!

| Identification                   |
|----------------------------------|
| NETBANK AZONOSÍTÓ:FELHASZNÁLÓNÉV |
| Password                         |
| Cancel Go on                     |
|                                  |
|                                  |
|                                  |
|                                  |
|                                  |
|                                  |
|                                  |
|                                  |
|                                  |

| Identification                   |
|----------------------------------|
| NETBANK AZONOSÍTÓ:FELHASZNÁLÓNÉV |
| SMS code                         |
| Cancel Go on                     |
|                                  |
|                                  |
|                                  |
|                                  |
|                                  |
|                                  |
|                                  |
|                                  |
|                                  |

A "Kiválasztom" gombra kattintva el tudod dönteni, melyik mikrovállalati ügyfél nevében jársz el! Több ügyfél akkor jelenik meg, ha több vállalkozásod is van.

| Áttekintő                                                                          | 🗭 🙁 🔱 Kilépés | Î |
|------------------------------------------------------------------------------------|---------------|---|
| Kérlek válaszd ki a vállalkozást, melynek hitelügyeit kívánod intézni              |               |   |
| KFT<br>Adószám:                                                                    | Kiválasztom   |   |
| Adószám:                                                                           | Kiválasztom   |   |
| KFT.<br>Adószám:                                                                   | Kiválasztom   | ļ |
| KFT.<br>Adószám:                                                                   | Kiválasztom   |   |
| Adószám:                                                                           | Kiválasztom   |   |
| ERSTE 📩 Impresszum Általános szerződési feltételek (ÁSZF) Személyes adatok védelme |               | Ļ |

A kiválasztás után önálló csempéken láthatod az elindított a hiteligénylést.

| Áttekintő                          |                                                                | С 🙁 🕐 Клерез                                                   |                                                                |  |
|------------------------------------|----------------------------------------------------------------|----------------------------------------------------------------|----------------------------------------------------------------|--|
| Folyamatban Folyósítva Lezárt      |                                                                |                                                                |                                                                |  |
| Power Business<br>Széchenyi Kártya |                                                                |                                                                |                                                                |  |
|                                    | Döntés előkészítés<br>Széchenyi Kártya eseti hitel<br>Igénylés | Döntés előkészítés<br>Széchenyi Kártya eseti hitel<br>Igénylés | Döntés előkészítés<br>Széchenyi Kártya eseti hitel<br>Igénylés |  |
|                                    | Ügylet azonosító<br>Befogadás dátuma<br>2023.01.16             | Ügylet azonosító<br>Befogadás dátuma<br>2023.01.13             | Ügylet azonosító<br>Befogadás dátuma<br>2023.01.11             |  |
|                                    | Tovább                                                         | Tovább                                                         | Tovább                                                         |  |
| ERSTE 🚔 Impresszum Általános       | szerződési feltételek (ÁSZF) Személyes a                       | adatok védelme                                                 |                                                                |  |

A hiteligénylésre kattintva láthatod az ügylethez feltöltött dokumentumokat.

| Áttekintő                                         |                                       | C 🙁 🗘 Kilépés |
|---------------------------------------------------|---------------------------------------|---------------|
| Széchenyi Kártya eseti hitel                      |                                       |               |
| Ügylet státusza                                   | O Döntés előkészítés                  |               |
| Ügylet azonosító                                  |                                       |               |
| lgényelt összeg                                   | 20 000 000 Ft                         |               |
| Ügylethez tartozó dokumentumok                    |                                       |               |
| Feltöltött dokumentumok                           | Még nincsenek feltőltött dokumentumok | Bezár 🥎       |
| Beérkezett dokumentumok                           | Még nincsenek feltöltött dokumentumok | Bezár 🥎       |
| ERSTE 📥 Impresszum Általános szerződési feltétele | ak (ÁSZF) Személyes adatok védelme    |               |

Ha a hiánypótlással is van dolgod, megjelenik a Hiánypótlás gomb is. A szükséges dokumentumok feltöltése után kattints a "Hiánypótlás befejezése" gombra!

| Áttekintő                                          |                                                         | C 🙁 🖒 Kilépés |
|----------------------------------------------------|---------------------------------------------------------|---------------|
| Hiánypótlás<br>Kérjük töltsd fel a kért dokumentum | iokat!                                                  |               |
|                                                    | Feltöltéshez húzd ide vagy keresd ki itt.               |               |
| Feltöltött dokumentumok:                           |                                                         |               |
| cegvalaszto.jpg                                    |                                                         | ځ             |
| italien.jpg                                        |                                                         | 쓰             |
| scope.jpg                                          |                                                         | 平             |
|                                                    | Vissza a föoldalra Hiánypótlás befejezése               |               |
| ERSTE STATE Impresszum Általáno:                   | s szerződési feltételek (ÁSZF) Személyes adatok védelme |               |

A hiteligényléshez kapcsolódó üzeneteidet a fejlécen található üzenetek ikonra éred el! A képernyő bal oldalán egy almenü található, ennek a segítségével az Üzenetek és Profil oldal közt tudsz váltani.

| Áttekintő                 |            |                      |                                       |                                               |                | ¢ 🤇           | U Kilépés  |
|---------------------------|------------|----------------------|---------------------------------------|-----------------------------------------------|----------------|---------------|------------|
| Profil<br><b>Üzenetek</b> |            | 2                    | Hiánypótlás sz<br><b>Tisztelt Ügy</b> | zükséges<br>f <b>elünk! A 2022.11.10-án</b>   | /én befogadott | számú         | 2023.01.27 |
|                           |            | •                    | Hiánypótlás sz<br>Tisztelt Ügy        | zükséges<br>f <b>elünk! A 2022.11.10-án</b> . | /én befogadott | számú         | 2023.01.24 |
|                           |            | 0                    | Hiánypótlás sz<br>Tisztelt Ügyfe      | zükséges<br>elünkl A 2022.11.10-án/éi         | n befogadott ł | számú         | 2023.01.23 |
|                           |            | •                    | Ügylet lezárult<br>Tisztelt Ügyfe     | elünk! A 2022.12.22-án/é                      | n befogadott   | i hitelkérelm | 2022.12.22 |
|                           |            | 0                    | Ügylet lezárult<br>Tisztelt Ügyfe     | elünkl A 2022.12.22-án/é                      | n befogadot    | hitelkérelm   | 2022.12.22 |
|                           |            |                      |                                       |                                               | Mutass többet  |               |            |
|                           |            |                      |                                       |                                               |                |               |            |
|                           |            |                      |                                       |                                               |                |               |            |
|                           |            |                      |                                       |                                               |                |               |            |
|                           | Impresszum | Általános szerződési | feltételek (ÁSZF)                     | Személyes adatok védelme                      |                |               |            |